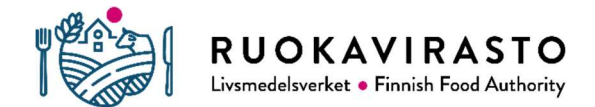

## Snabbanvisning för fullmakter

1. Vilken person som registrerats som djurhållare under lägenhetssignumet kan man kontrollera i djurhållar- och djurhållningsplatsregistret.

- Djurhållarregistrets e-tjänst: https://epr.ruokavirasto.fi
- Kommunal landsbygdsnäringsmyndighet

2. Djurhållaren under lägenhetssignumet loggar in på adressen för att ge fullmakter: <u>https://www.suomi.fi/fullmakter</u>

- 3. Välj: Personliga fullmakter
- 4. Välj: Ge fullmakt
- 5. Sök företagen som skall ges fullmakt:

| Företag                                       | FO-nummer |
|-----------------------------------------------|-----------|
| Mtech Digital Solutions Oy                    | 0625796-6 |
| Eläinten terveys ETT ry; Djurens hälsa ETT rf | 0985041-5 |
| A-Tuottajat Oy                                | 1637300-4 |
| HKScan Finland Oy                             | 1951458-9 |
| Snellmans Köttförädling Ab                    | 2212340-7 |

- 6. Välj fullmaktsärenden, begränsa med ordet nötkreatur. Ge behövlig fullmakt:
  - Anmäla nötkreatursuppgifter
  - Läsa nötkreatursuppgifter
- 7. Ta i bruk fullmaktens specifikation och ange lägenhetssignum för fullmakten
- 8. Ställ in giltighetstid för fullmakten
- 9. Granska sammanfattningen och bekräfta